Benutzerhandbuch

Version 1.0

# SF BP Care ADM Dezentrale Datenerfassung

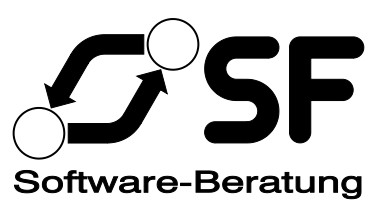

Copyright © 2011 – 2012 Stefan Falk Software-Beratung ("SF"), Siemensstraße 20, 76275 Ettlingen bzw. deren Programmierer. Das vorliegende Handbuch darf in keiner Weise reproduziert, übertragen, gespeichert oder übersetzt werden, außer es liegt eine ausdrückliche, schriftliche Erlaubnis von SF hierzu vor. Kein Teil der Software oder der Dokumentation darf außer in den in diesem Handbuch ausdrücklich beschriebenen Fällen vervielfältigt oder zurückentwickelt werden. Es dürfen beliebig viele Sicherungskopien der Software angelegt werden. Jeglicher Missbrauch ist Diebstahl und wird sowohl zivil-, als auch strafrechtlich verfolgt.

SF gewährt eine Garantie auf die Funktionsfähigkeit der Software bei sachgemäßer Benutzung. SF gewährt keinerlei Garantie für die Richtigkeit und Vollständigkeit des vorliegenden Handbuches. Für Folgeschäden wird keine Haftung übernommen. Weiterhin behält sich SF das Recht vor, dieses Handbuch oder die entsprechende Software jederzeit ohne Vorankündigung zu ändern, wenn dies durch die Weiterentwicklung der Software notwendig wird.

Durch Verwendung dieses Programmpaketes oder Teilen davon erkennen Sie obige Bedingungen an.

### Inhaltsverzeichnis

| 1.                             | Überblick                                                                                                    | 4  |
|--------------------------------|----------------------------------------------------------------------------------------------------|----|
| 2.                             | Programmstart und Aufgabenblatt                                                                                                    | 5  |
| 3.                             | Schritt-für-Schritt-Anleitung                                                                                                    | 6  |
| 3.1                            | Daten mit der Zentrale synchronisieren                                                                                                    | 6  |
| 3.2                            | Auftrag, Adressänderung oder neue Adresse erfassen                                                                                               | 9  |
| 3.3<br>3.3.1<br>3.3.2          | Adressen aufrufen<br>Büro+ Adressen suchen<br>Adressliste                                                                                        |    |
| 3.4                            | Dokumente                                                                                                    |    |
| 3.5<br>3.5.1<br>3.5.2          | Artikel<br>Büro+ Artikel suchen<br>Zeitlich befristete Sonderpreise                                                                              |    |
| 3.6<br>3.6.1<br>3.6.2<br>3.6.3 | Weitere Daten für die Wochenübersicht erfassen<br>Seminarbuchungen und Tagesbemerkungen erfassen<br>Abwesenheit erfassen<br>Wochenblatt ausgeben |    |
| 4.                             | Wenn Sie Hilfe brauchen                                                                                                    | 27 |

## 1. Überblick

SF BP Care besteht insgesamt aus mehreren Komponenten:

- *SF BP Care ADM* ist die Software für Außendienstmitarbeitende für die dezentrale Auftrags- und Besuchserfassung. Davon handelt dieses Handbuch.
- *SF BP Care Central* ist das Gegenstück dazu, welches in der Zentrale läuft. Von dort können Daten für die ADM bereitgestellt und die von den ADM erhaltenen Daten verarbeitet werden.

Im Folgenden geben wir Ihnen Anleitung, wie Sie die Funktionen von SF BP Care ADM nutzen können.

## 2. Programmstart und Aufgabenblatt

Nach dem Start des Programms aus dem Startmenü oder einem Symbol auf dem Desktop erscheint folgendes Aufgabenblatt:

| 🎲 SF BP Care ADM                 |                                 |                              |                         |                   |                  |          |   |  |
|----------------------------------|---------------------------------|------------------------------|-------------------------|-------------------|------------------|----------|---|--|
| <u>D</u> atei <u>B</u> earbeiten | <u>A</u> nsicht E <u>x</u> tras | B <u>e</u> richte <u>F</u> e | nster <u>?</u>          |                   |                  |          |   |  |
| Aufgaben                         |                                 |                              |                         |                   |                  |          |   |  |
|                                  |                                 |                              |                         |                   |                  |          | ) |  |
| 🔅 Aufgaben                       |                                 |                              |                         |                   |                  | • ×      |   |  |
| Daten                            | _                               | _                            |                         |                   |                  |          |   |  |
|                                  |                                 |                              |                         |                   |                  |          |   |  |
| Auftrag.                         | Adressanderung oder r           | ieue Adresse erfas           | sen                     |                   |                  |          |   |  |
| 🔎 Büro+ A                        | tressen suchen 👔                | Adressliste                  | Dokument-Kategorie öffr | en                |                  |          |   |  |
| 🔎 Büro+ Ai                       | tikel suchen 🛛 🗎 Ze             | itlich befristete So         | derpreise               |                   |                  |          |   |  |
|                                  |                                 |                              | -                       |                   | _                |          |   |  |
| Synchronisa                      | ion mit der Zentrale            | 3                            | Extras                  |                   | <i>*</i>         |          |   |  |
| 🔧 Daten m                        | t der Zentrale synchror         | nisieren                     | Seminarbuchu 🔧          | gen und Tagesbern | erkungen pflegen |          |   |  |
| 🔎 Geänder                        | te Adressen und Dokur           | nente anzeigen               | 🔧 Abwesenheit e         | fassen 📑 Woch     | enblatt          |          |   |  |
| 🔧 Fernbetr                       | euung mit TeamViewer            |                              | Wiedervorlage           | earbeiten         |                  |          |   |  |
|                                  |                                 |                              |                         |                   |                  |          |   |  |
| Disease Form                     | ar bai ia dam Bragram           | matartanzaigan               |                         | al                | le einblenden au | sblenden |   |  |
| Dieses Pells                     | er berjeden Program             | mstant anzeigen              |                         |                   |                  |          |   |  |
|                                  |                                 |                              |                         |                   |                  |          |   |  |
|                                  |                                 |                              |                         |                   |                  |          |   |  |
|                                  |                                 |                              |                         |                   |                  |          |   |  |
|                                  |                                 |                              |                         |                   |                  |          |   |  |
|                                  |                                 |                              |                         |                   |                  |          |   |  |

Die wesentlichen Bereiche sind:

- Daten enthält die Funktionen, die Sie während Ihrer Besuche oder zu deren Vorbereitung benötigen.
- *Synchronisation mit der Zentrale* enthält die Funktionen zur Übertragung von Daten zwischen der Zentrale und Ihrem Programm sowie zur Fernbetreuung durch die SF Softwareberatung.
- *Extras* enthält die Möglichkeiten zur Erfassung ergänzender Informationen.

Das Aufgabenblatt enthält diejenigen Befehle, die Sie vermutlich häufig benötigen. Sämtliche Funktionen des Programms sind auch in den Menüs am oberen Fensterrand erreichbar.

## 3. Schritt-für-Schritt-Anleitung

### 3.1 Daten mit der Zentrale synchronisieren

Die gleichnamige Funktion überträgt neue oder geänderte Stammdaten von der Zentrale zu Ihnen, und erfasste Besuche, Aufträge, Seminarbuchungen usw. zur Zentrale. Nach dem Aufruf erscheint folgender Assistent:

| Daten mit der Zentrale synchronisieren                                                                                                    |                                                         |           |  |  |  |  |
|----------------------------------------------------------------------------------------------------|---------------------------------------------------------|-----------|--|--|--|--|
| Willkomm                                                                                                    | nen                                                     | Schritt 1 |  |  |  |  |
| Dieser Assistent synchronisiert Ihre Daten mit der Zentrale. Bitte geben Sie Ihre Anmeldeinformationen ein und wählen Sie 'Weiter', um fortzufahren. |                                                         |           |  |  |  |  |
| Anmeldename                                                                                                    | Stefan Falk                                             |           |  |  |  |  |
| Kennwort                                                                                                    | *****                                                   |           |  |  |  |  |
|                                                                                                    | Kennwort merken                                         |           |  |  |  |  |
|                                                                                                    | Alle Daten vollständig neu synchronisieren              |           |  |  |  |  |
|                                                                                                    | Alle lokal gespeicherten Daten vorher löschen           |           |  |  |  |  |
|                                                                                                    |                                                         |           |  |  |  |  |
|                                                                                                    |                                                         |           |  |  |  |  |
|                                                                                                    |                                                         |           |  |  |  |  |
|                                                                                                    | < <u>Z</u> urück <u>M</u> eiter > <u>E</u> ertigstellen | Abbrechen |  |  |  |  |

| e                      |                                                                                      |
|------------------------|--------------------------------------------------------------------------------------|
| Feld                   | Verwendung                                                                           |
| Anmeldename            | Geben Sie hier den Ihnen mitgeteilten Anmeldenamen ein.                              |
| Kennwort               | Geben Sie hier das Ihnen mitgeteilte Anmeldekennwort ein.                            |
| Kennwort merken        | Aktivieren Sie dieses Feld, wenn Sie Anmeldename und Kennwort speichern              |
|                        | möchten, sodass Sie es nicht immer wieder eintippen müssen.                          |
| Alle Daten vollständig | Aktivieren Sie dieses Feld, wenn Sie nicht nur die seit der letzten Synchronisierung |
| neu synchronisieren    | geänderten Daten, sondern nochmal einen vollständigen Abzug aller Stammdaten         |
|                        | der Zentrale holen möchten. Das kann nützlich sein, wenn die Synchronisation z. B.   |
|                        | durch ein falsch eingestelltes Systemdatum außer Tritt geriet.                       |
| Alle lokal             | Aktivieren Sie dieses Feld zusammen mit Alle Daten vollständig neu                   |
| gespeicherten Daten    | synchronisieren, wenn Sie alle bei Ihnen gespeicherten Daten in SF BP Care ADM       |
| vorher löschen         | löschen und ganz neu beginnen möchten. Auch dieses Feld ist nur für Sonderfälle      |
|                        | gedacht.                                                                             |

Folgende Felder stehen im ersten Schritt zur Verfügung:

Wählen Sie *Weiter*, um die Synchronisation zu starten:

| Daten mit der Zentrale synchronisieren                                                                                                    |              | X         |
|----------------------------------------------------------------------------------------------------|--------------|-----------|
| Synchronisation läuft                                                                                                    |              | Schritt 2 |
| Bitte warten Sie, bis die Synchronisation mit der Zentrale abgeschlossen ist. Nach 'Fertigstellen' werden<br>geänderten Adressen und Dokumente aufgelistet.                                                                                                    | Ihnen die da | ıbei      |
| Auftragsposition     Lesen     O Datensätze     Besuch     D Datensätze     Seminarbuchung     Lesen     O Datensätze     Seminarbuchung     Lesen     O Datensätze     Tagesbemerkung     Lesen     O Datensätze     Die Operation wurde erfolgreich abgeschlossen. Wählen Sie 'Fertigstellen', um den Assistenten zu  Protokoll <u>kopieren</u> | beenden.     | •         |
| < <u>Z</u> urück <u>W</u> eiter > <u>F</u> ertigstellen                                                                                                    | Abbrec       | :hen      |

Je nach Umfang der zu übertragenden Daten kann die Synchronisation unterschiedlich lange dauern. Am Schluss sollte *Die Operation wurde erfolgreich abgeschlossen* erscheinen. Bei einem Problem, etwa wenn die Internetverbindung gestört war, könnte auch eine Fehlermeldung erscheinen. Die Übertragung klappt aber immer entweder ganz oder gar nicht. Bei einem Problem mitten in der Übertragung wird der gesamte Vorgang abgebrochen; es ist dann nichts am Datenbestand verändert worden.

Wählen Sie *Fertigstellen*, um den Assistenten zu schließen. Bei neuen Adressen oder Dokumenten wird Ihnen ggf. angeboten, diese sofort anzuzeigen. Daraufhin erscheint das Fenster *Synchronisation:* 

| E | Synchronisation                                             |                                       |
|---|-------------------------------------------------------------|---------------------------------------|
|   | Synchronisation                                             | Synchronisation - geänderte Adresse   |
|   | angelegt am 🗸 14.03.2012 18:30:39                           |                                       |
|   | angelegt von CT-ETT\Stefan                                  | Büro+ Adressen:                       |
|   |                                                             | ¥                                     |
|   |                                                             |                                       |
|   |                                                             |                                       |
|   |                                                             | I< < >>> >> Neu Extras Suchen Löschen |
|   |                                                             | Synchronisation - geändertes Dokument |
|   |                                                             |                                       |
|   |                                                             | Dokument:                             |
|   |                                                             | Ŷ                                     |
|   |                                                             |                                       |
|   |                                                             |                                       |
|   |                                                             |                                       |
|   | I     I     Neu     von 1     Extras     Suchen     Löschen | K < Neu Extras Suchen Löschen         |

In der rechten Hälfte werden die bei der gewählten Synchronisation neu hinzugekommenen oder geänderten Adressen und Dokumente aufgelistet. Um sie aufzurufen, markieren Sie den gewünschten Datensatz in der Liste und wählen die Schaltflächen "…" rechts neben *Büro+ Adressen* bzw. *Dokument*.

Diese Übersicht ist auch direkt aus dem Aufgabenblatt über den Punkt *Geänderte Adressen und Dokumente anzeigen* aufrufbar, der Sie nach einer Synchronisation suchen lässt (auch ältere sind immer noch nach-vollziehbar):

| کر Sy        | nchronisation sucher | 1             |              |            |            |
|--------------|----------------------|---------------|--------------|------------|------------|
| ange<br>ange | legt am 📄 (nicht ar  | gegeben)      | _ 🔲 (nicht a | angegeben) | Suchen     |
|              |                      |               |              |            | Neue Suche |
|              | angelegt am          | angelegt von  |              |            | ·          |
|              | 14.03.2012 18:30:39  | CT-ETT\Stefan |              |            |            |
|              | 06.03.2012 22:19:24  | CT-ETT\Stefan |              |            | =          |
|              | 06.03.2012 22:09:06  | CT-ETT\Stefan |              |            |            |
|              | 02.03.2012 13:16:35  | CT-ETT\Stefan |              |            |            |
|              | 21.02.2012 11:51:30  | CT-ETT\Stefan |              |            |            |
|              | 21.02.2012 11:50:57  | CT-ETT\Stefan |              |            |            |
|              | 21.02.2012 11:50:26  | CT-ETT\Stefan |              |            |            |
|              | 21.02.2012 11:48:41  | CT-ETT\Stefan |              |            |            |
|              | 21.02.2012 11:47:39  | CT-ETT\Stefan |              |            |            |
|              | 21.02.2012 11:47:30  | CT-ETT\Stefan |              |            |            |
|              | 21.02.2012 11:45:02  | CT-ETT\Stefan |              |            | -          |
|              |                      |               |              |            |            |
|              | OK Alle              | Neu           | Kopieren     | Abbrechen  | 31 Treffer |

Geben Sie einfach keine Kriterien ein und wählen direkt *Suchen* und *OK* (oder drücken Sie die Eingabetaste zwei Mal), um die bei der jüngsten Synchronisation geänderten Datensätze zu sehen.

### 3.2 Auftrag, Adressänderung oder neue Adresse erfassen

Die gleichnamige Funktion im Aufgabenblatt dient zur Erfassung von Besuchen, Adressänderungen oder -hinzufügungen sowie Aufträgen:

| [ | Auftrag, Adressänderung oder neue Adresse erfass                                                                         | en                                                                                                    |                  |           |
|---|----------------------------------------------------------------------------------------------------|----------------------------------------------------------------------------------------------------|------------------|-----------|
|   | Willkommen                                                                                                    |                                                                                                    |                  | Schritt 1 |
|   | Dieser Assistent unterstützt Sie beim Erfassen von Aufträg<br>ihn nachträglich ändern möchsten. Wählen Sie eine existier | gen oder Adressänderungen. Wählen Sie einen existierenden Auftrag<br>rende Adresse, oder lassen Sie das Feld frei, um eine neue zu erfass | skopf, we<br>en. | nn Sie    |
|   | Existierenden Auftrag ändern (leer = Neuerfassung)                                                                       |                                                                                                    |                  | ٩Ø        |
|   | Existierende Anschrift (leer = Neuerfassung)                                                                             |                                                                                                    |                  | ęØ        |
|   |                                                                                                    |                                                                                                    |                  |           |
|   |                                                                                                    |                                                                                                    |                  |           |
|   |                                                                                                    |                                                                                                    |                  |           |
|   |                                                                                                    |                                                                                                    |                  |           |
|   |                                                                                                    | < <u>Z</u> urück <u><u>M</u>eiter &gt; <u>F</u>ertigstellen</u>                                                                           | Abbr             | echen     |

Sie können im ersten Schritt:

- *Einen bereits erfassten Auftrag nochmal ändern:* Wählen Sie bei *Existierenden Auftrag ändern* durch die Suchschaltfläche rechts einen bereits erfassten Auftrag und dann *Weiter*.
- *Einen Auftrag oder einen Besuch für eine bereits existierende Adresse erfassen:* Wählen Sie bei *Existierende Anschrift* durch die Suchschaltfläche rechts eine bereits angelegte Adresse und dann *Weiter*.
- *Eine neue Anschrift (mit oder ohne Besuch) erfassen:* Lassen Sie beide Felder frei und wählen *Weiter.*

Im nächsten Schritt wird die Anschrift dargestellt oder erfasst:

| Auftrag, Adressänderung oder neue Adresse erfassen                |                                                            |          |  |  |  |
|-------------------------------------------------------------------|------------------------------------------------------------|----------|--|--|--|
| Auftragskopf Schritt 2                                            |                                                            |          |  |  |  |
| Bitte prüfen und korrigieren Sie ggf. die untenstehenden Angaben: |                                                            |          |  |  |  |
|                                                                   |                                                            |          |  |  |  |
| Büro+ Vertreter                                                   | 329, Frau, Guthörl-Meyer, GUTHÖRL-MEYER                    | -        |  |  |  |
|                                                                   | Büro+ Anschriften                                          |          |  |  |  |
| Name 1 (Anrede)                                                   |                                                            |          |  |  |  |
| Name 2                                                            | Ihr Kosmetikstudio                                         |          |  |  |  |
| Name 3                                                            | Marianne Hoffmann                                          | =        |  |  |  |
| Straße                                                            | Theodor Heuss-Str. 7                                       |          |  |  |  |
| Postleitzahl                                                      | 67112                                                      |          |  |  |  |
| Ort                                                               | Mutterstadt                                                |          |  |  |  |
| Telefon                                                           | +49(6234)3020430                                           |          |  |  |  |
| Telefax                                                           | +49(6234)3020431                                           |          |  |  |  |
| Webseite                                                          |                                                            |          |  |  |  |
| E-Mail 1                                                          | ihrkosmetikstudio@online.de                                |          |  |  |  |
| E-Mail 2                                                          |                                                            |          |  |  |  |
|                                                                   | Büro+ Adressen                                             |          |  |  |  |
| Suchbegriff                                                       | HOFFMANN MARIANNA                                          | <b>.</b> |  |  |  |
|                                                                   | < <u>Zurück</u> <u>Meiter</u> > <u>Eertigstellen</u> Abbre | chen     |  |  |  |

Blättern Sie nach unten, um alle Felder zu sehen. Bei fehlenden Daten bekommen Sie eine entsprechende Meldung, wenn Sie *Weiter* wählen.

| Bei einem neuen Auftra | g hekommen S | Sie dann die | Möglichkeit | Auftragsposi | tionen zu erfassen. |
|------------------------|--------------|--------------|-------------|--------------|---------------------|
| Der emem neuen / turua | g bekommen c | sie dann die | widghenken, | runugsposi   | nonen zu ernassen.  |

| <table-of-contents> Auftrag, Adressänderu</table-of-contents> | ung oder neue Adresse erfassen                                                                                 |           |
|---------------------------------------------------------------|----------------------------------------------------------------------------------------------------|-----------|
| Auftragspositi                                                | ion 1                                                                                                    | Schritt 3 |
| Bitte geben Sie den gewün                                     | nschten Artikel und die Menge ein. Lassen Sie das Feld Artikel frei, um keine (weitere) Position mehr zu erfas | sen.      |
|                                                               |                                                                                                    |           |
|                                                               |                                                                                                    |           |
|                                                               |                                                                                                    |           |
| Büro+ Artikel                                                 |                                                                                                    | Ŷ         |
| Verfügbare Menge                                              |                                                                                                    |           |
| Stand der Verfügbarkeit                                       | (nicht angegeben)                                                                                              |           |
|                                                               | rabattfähig                                                                                                    |           |
| Menge                                                         | 1                                                                                                    |           |
| Rabatt                                                        |                                                                                                    |           |
| Sonderpeis                                                    |                                                                                                    |           |
|                                                               | Naturalrabatt                                                                                                  |           |
| Listenpreis                                                   |                                                                                                    |           |
| Einzelpreis                                                   |                                                                                                    |           |
| Gesamtpreis                                                   |                                                                                                    |           |
| MwSt-Satz                                                     |                                                                                                    |           |
|                                                               |                                                                                                    |           |
|                                                               | < Zurück Weiter > Fartigstellan Ab                                                                             | brechen   |
|                                                               |                                                                                                    | brechen   |

Falls Sie keine (weitere) Auftragsposition erfassen möchten, lassen Sie einfach alle Felder frei und wählen *Weiter* (ganz ohne erfasste Auftragspositionen ist das Ergebnis lediglich ein erfasster Besuch ohne Auftrag.)

Zur Erfassung einer Position wählen Sie rechts neben Büro+Artikel mit der Suchschaltfläche einen Artikel:

| Q Büro+ Artikel suchen                  |            |
|-----------------------------------------|------------|
| Artikelnummer                           | Suchen     |
| Suchbegriff                             | Neue Sucha |
| Warengruppennummer - Büro+ Warengruppen |            |
| Kurzbezeichnung 1                       |            |
|                                         |            |
|                                         |            |
|                                         |            |
|                                         |            |
|                                         |            |
|                                         |            |
|                                         |            |
| OK Neu Kopieren                         | Abbrechen  |
|                                         |            |

Sie können hier nach den aufgeführten Feldern suchen. Bei den Textfeldern (*Artikelnummer, Suchbegriff* und *Kurzbezeichnung 1*) gelten folgende Regeln:

- Die Groß-/Kleinschreibung ist unerheblich.
- Wenn Sie einen Begriff eingeben, wird nach allen Datensätzen gesucht, die mit dem angegebenen Begriff anfangen. Die Eingabe von *creme* würde also z. B. sowohl *Creme* als auch *Cremetube* finden.
- Das ? steht für genau ein einziges beliebiges Zeichen. Die Eingabe *cr??e* würde also z. B. den Begriff *Creme* finden.
- Das \* steht für beliebig viele beliebige Zeichen. Die Eingabe von \**creme* würde also nicht nur *Creme*, sondern auch *Tagescreme* oder *Tagescremetube* finden.

Wenn Sie nach der Suche das Artikel-Feld verlassen (z. B. mit der Tab-Taste oder durch Klicken in ein anderes Feld des Assistenten), werden die Stammdaten eingeblendet:

| 관 Auftrag, Adressänderu   | ing oder neue Adresse erfassen                                                                               |           |
|---------------------------|----------------------------------------------------------------------------------------------------|-----------|
| Auftragspositi            | on 1                                                                                                    | Schritt 3 |
| Bitte geben Sie den gewün | schten Artikel und die Menge ein. Lassen Sie das Feld Artikel frei, um keine (weitere) Position mehr zu erfa | ssen.     |
|                           |                                                                                                    |           |
|                           |                                                                                                    |           |
| Büro+ Artikel             | 101430, aesthetic world Clearing Foam, 50 ml                                                                 | Ŷ         |
| Verfügbare Menge          | 1.143                                                                                                    |           |
| Stand der Verfügbarkeit   |                                                                                                    |           |
|                           | ✓ rabattfähig                                                                                                |           |
| Menge                     |                                                                                                    |           |
| Rabatt                    |                                                                                                    |           |
| Sonderpeis                |                                                                                                    |           |
|                           | Naturalrabatt                                                                                                |           |
| Listenpreis               | 4.95                                                                                                    |           |
| Einzelpreis               | 4.95                                                                                                    |           |
| Gesamtpreis               | 4.95                                                                                                    |           |
| MwSt-Satz                 | 19,00%                                                                                                    |           |
|                           |                                                                                                    |           |
|                           |                                                                                                    |           |
|                           | < <u>Z</u> urück <u>W</u> eiter > <u>F</u> ertigstellen At                                                   | obrechen  |

Sie sehen also

- die verfügbare Menge dieses Artikel und den genauen Stand dieser Angabe und
- ob der Artikel grundsätzlich rabattfähig ist oder ob für ihn keinerlei Rabatte gewährt werden können.
- Geben Sie die gewünschte Menge ein.
- Falls gewünscht, geben Sie im Feld *Rabatt* eine Zahl ein (mit oder ohne nachfolgendem Prozentzeichen.
- Sie können auch einen abweichenden Sonderpreis (in Euro) angeben.
- Ebenso können Sie eine Artikelposition als Naturalrabatt kennzeichnen.
- In den unteren Feldern sehen Sie die Nettopreise und den MwSt-Satz des Artikels.

Wählen Sie *Weiter*, um zur nächsten Artikelposition zu gelangen. Sie können auf diese Art beliebig viele Positionen erfassen. Wenn Sie keine weitere mehr wünschen, lassen Sie die Felder einfach frei und wählen *Weiter*. Sie gelangen dann zur Übersicht der erfassten Auftragspositionen:

| Auftrag, Adressänderung oder neue Adresse erfassen                                                                        |                   |
|----------------------------------------------------------------------------------------------------|-------------------|
| Auftragspositionen                                                                                                    | Schritt 6         |
| Bitte prüfen Sie die Auftragspositionen. Wenn Sie eine Position nicht übernehmen möchten, entfernen Sie das Häkchen in de | er ersten Spalte. |
| Büro+ Artikel Menge Naturalrabatt Einzelpreis Gesamtpreis                                                                 | MwSt-Satz         |
| ☑ 101430, aesthetic world Clearing Foam, 50 ml         1 nein         4,70         4,70                                   | 19,00%            |
| ✓ 101102K, natur/classic Hamamelis Gesichtslotion, 500 ml 1 ja 0,00 0,00                                                  | 19,00%            |
| Alle markieren Nichts markieren                                                                                           |                   |
| <u>Zurück</u> <u>Weiter</u> <u>Fertigstellen</u>                                                                          | Abbrechen         |

Wenn Sie möchten, können Sie hier Positionen durch abhaken wieder löschen, falls Sie oder der Kunde es sich anders überlegt haben. Wählen Sie *Weiter*, um zum Gesamtbetrag zu gelangen:

| 升 Auftrag, Adressänderung oder neu                                                | e Adresse erfassen                                                                                               |                  |
|-----------------------------------------------------------------------------------|----------------------------------------------------------------------------------------------------|------------------|
| Fertigstellen                                                                     |                                                                                                    | Schritt 7        |
| Bitte prüfen Sie die Summen, geben Sie<br>soll. Optional können Sie auch Bemerkur | die Uhrzeiten des Besuchs ein und wählen Sie 'Fertigstellen', wenn der Auftrag so ge<br>gen zum Auftrag angeben. | speichert werden |
| Nettobetrag (zzgl. MwSt)                                                          | 4.70                                                                                                    |                  |
| Bruttobetrag (incl. MwSt)                                                         | 5,59                                                                                                    |                  |
| Bruttobetrag (Listenpreis incl. MwSt)                                             | 26.71                                                                                                    |                  |
| Sie sparen (incl. MwSt)                                                           | 21.12                                                                                                    |                  |
|                                                                                   | Dies ist ein Eilauftrag                                                                                          |                  |
| Besuch von Uhrzeit                                                                |                                                                                                    |                  |
| Besuch bis Uhrzeit                                                                |                                                                                                    |                  |
| Bemerkungen                                                                       |                                                                                                    | ▲                |
|                                                                                   | < <u>Z</u> urück <u>W</u> eiter > <u>F</u> ertigstellen                                                          | Abbrechen        |

- Bei einem Auftrag sehen Sie hier auch den Bruttopreis unter Berücksichtigung der evtl. unterschiedlichen Steuersätze. Ebenso sehen Sie die Ersparnis in Euro, die der Kunde insgesamt gewährt bekommen hat. Wenn ein Auftrag besonders schnell ausgeliefert werden soll, aktivieren Sie das Feld *Dies ist ein Eilauftrag* (das hilft natürlich nur, wenn Sie den Auftrag auch rechtzeitig übermitteln).
- Bei einem Besuch (mit oder ohne Auftragspositionen) können Sie die Uhrzeiten eingeben (die auf der Wochenübersicht wieder erscheinen).
- In allen Fällen können Sie Bemerkungen zum Auftrag bzw. zum Besuch hinterlegen.

Wählen Sie Fertigstellen, um den Assistenten abzuschließen und alles Erfasste zu speichern.

### 3.3 Adressen aufrufen

#### 3.3.1 Büro+ Adressen suchen

Über die Funktion *Büro+ Adressen suchen* können Sie eine Adresse aufrufen und einen Überblick dazu erhalten:

| Q Büro+ Adressen suchen           |                        |            |
|-----------------------------------|------------------------|------------|
| Adressnummer                      |                        | Suchen     |
| Suchbegriff                       |                        | Nous Susha |
| Status                            |                        | Neue Suche |
| Branche                           |                        |            |
| Vertreternummer - Büro+ Vertreter | Ø                      |            |
|                                   |                        |            |
|                                   |                        |            |
|                                   |                        |            |
|                                   |                        |            |
|                                   |                        |            |
|                                   |                        |            |
| OK Alle                           | Neu Kopieren Abbrechen |            |
|                                   |                        | 4          |

Geben Sie die gewünschten Suchbegriffe ein und wählen Sie *Suchen* (oder drücken Sie die Eingabetaste). Dabei gelten für Textfelder folgende Regeln:

- Die Groß-/Kleinschreibung ist unerheblich.
- Wenn Sie einen Begriff eingeben, wird nach allen Datensätzen gesucht, die mit dem angegebenen Begriff anfangen. Die Eingabe von *meier* würde also z. B. sowohl *Meier* als auch *Meier-Schulze* finden.
- Das ? steht für genau ein einziges beliebiges Zeichen. Die Eingabe *m*??*er* würde also z. B. sowohl *Maier* als auch *Meyer* finden.
- Das \* steht für beliebig viele beliebige Zeichen. Die Eingabe von \**m*??*er* würde also nicht nur *Meier*, sondern auch *Schulze-Meier* finden.

Nachdem Sie eine Adresse aufgerufen haben, erscheint eine Übersicht mit

- Kundenstammdaten,
- Anschriften und Ansprechpartnern,
- Kontakten/Besuchen,
- Umsatzübersicht und ggf.
- ausstehenden Zahlungen.

Durch Klick auf die bei Kontakten und ausstehenden Zahlungen erscheinenden +/- Symbole können Sie steuern, was davon angezeigt wird. In der jeweils eingestellten Sicht können Sie die Übersicht durch das Drucker-Symbol am oberen Rand auch ausdrucken.

#### 3.3.2 Adressliste

Durch Aufruf der gleichnamigen Funktion können Sie eine Adressliste ausgeben lassen:

| Adressliste             |                                                                                                    |                           |
|-------------------------|----------------------------------------------------------------------------------------------------|---------------------------|
| Vertreter (leer = alle) | <ul> <li>Sortierung</li> <li>Suchbegriff, Adressnummer</li> <li>PLZ, Suchbegriff, Adressnummer</li> <li>Ort, Suchbegriff, Adressnummer</li> </ul> | OK<br>Abbrechen<br>Leeren |
|                         |                                                                                                    | merken Aufzeichnen        |

Folgende Felder stehen im ersten Schritt zur Verfügung:

| Feld       | Verwendung                                                                                |
|------------|-------------------------------------------------------------------------------------------|
| Vertreter  | Wählen Sie eine bestimmte Vertreternummer, oder lassen Sie das Feld frei, um die Adressen |
|            | aller Ihrer Vertreternummern auszugeben.                                                  |
| Sortierung | Wählen Sie, nach was die Liste sortiert sein soll.                                        |

#### 3.4 Dokumente

Durch Aufruf der Funktion *Dokument-Kategorie öffnen* gelangen Sie in folgende Maske mit den von der Zentrale zur Verfügung gestellten Dokumenten:

| Dokument-Kategorie                                                                                                    |                                                                                                    |                                                                                                    |
|----------------------------------------------------------------------------------------------------|----------------------------------------------------------------------------------------------------|----------------------------------------------------------------------------------------------------|
| d<br>l< < 1 > H M<br>Dokument                                                                                                    | Bezeichnung                                                                                               | Extras Suchen Löschen                                                                                                    |
| 2010-12-06 15:56 - Ihre_▲<br>2010-12-22 19:09 - Midm<br>2010-12-23 14:46 - DSO<br>2011-01-24 22:41 - VS-K<br>2011-01-24 22:41 - VS-K<br>2011-02-26 11:10 - Cont<br>2011-02-26 11:10 - Cont<br>2011-05-19 11:36 - Arbe<br>2011-05-19 11:37 - Arbe<br>2011-05-19 11:37 - Arbe<br>2011-05-19 15:49 - Arbe<br>2011-05-23 19:42 - Ralf-<br>2011-05-23 19:42 - Ralf-<br>2011-06-08 23:36 - Bros<br>2011-06-08 23:39 - SF S<br>2011-07-06 16:45 - Arbe<br>2011-07-06 16:45 - Arbe<br>2011-07-25 13:41 - Arbe<br>2011-08-01 13:45 - Arbe<br>2011-08-01 13:46 - Arbe<br>2011-10-11 15:25 - Spei<br>2011-10-19 19:38 - FAS ▼ | d<br>Beschreibung<br>Anlage<br>angelegt am<br>angelegt von<br>zuletzt geändert am<br>zuletzt geändert von | 2011-01-24 22:41 - VS-KB-Brochure-VB-A4-HiRez         Importieren oder ziehen Sie aus dem Explorer auf diesen Bereich.         VS-KB-Brochure-VB-A4-HiRez         PDF-Datei         24.01.2011 22:41:49         O6.03.2012 21:52:03         CT-ETT\Stefan         O6.03.2012 21:52:03 |
| K < 5 > N N                                                                                                    | leu von 34                                                                                                | Extras Suchen Löschen                                                                                                    |

Im oberen Teil sehen Sie die Kategorien, in die Dokumente einsortiert werden können. Zur jeweils markierten Kategorie sehen Sie unten alle Dokumente. Doppelklicken Sie einfach auf das Dokumentsymbol, um das Dokument zu öffnen.

#### 3.5 Artikel

#### 3.5.1 Büro+Artikel suchen

Mit dieser Funktion können Sie den Artikelstamm durchsuchen:

| Rüro+ Artikel suchen                    |            |
|-----------------------------------------|------------|
| Artikelnummer                           | Suchen     |
| Suchbegriff                             | Neue Suche |
| Warengruppennummer - Büro+ Warengruppen | Ø          |
| Kurzbezeichnung 1                       |            |
|                                         |            |
|                                         |            |
|                                         |            |
|                                         |            |
|                                         |            |
|                                         |            |
|                                         |            |
| OK Alle Neu Kopieren Abbrechen          |            |
|                                         | •          |

Sie können hier nach den aufgeführten Feldern suchen. Bei den Textfeldern (*Artikelnummer, Suchbegriff* und *Kurzbezeichnung 1*) gelten folgende Regeln:

- Die Groß-/Kleinschreibung ist unerheblich.
- Wenn Sie einen Begriff eingeben, wird nach allen Datensätzen gesucht, die mit dem angegebenen Begriff anfangen. Die Eingabe von *creme* würde also z. B. sowohl *Creme* als auch *Cremetube* finden.
- Das ? steht für genau ein einziges beliebiges Zeichen. Die Eingabe *cr??e* würde also z. B. den Begriff *Creme* finden.
- Das \* steht für beliebig viele beliebige Zeichen. Die Eingabe von \**creme* würde also nicht nur *Creme,* sondern auch *Tagescreme* oder *Tagescremetube* finden.

#### 3.5.2 Zeitlich befristete Sonderpreise

Über diese Funktion können Sie eine Liste von Sonderpreisen erhalten:

| Zeitlich befristete Sonderpreise                               |             |  |  |  |
|----------------------------------------------------------------|-------------|--|--|--|
| Dieser Bericht listet zeitlich befristete Sonderpreise<br>auf. | ОК          |  |  |  |
| Nur heute gültige Sonderaktionen                               | Abbrechen   |  |  |  |
|                                                                | Leeren      |  |  |  |
|                                                                | Aufzeichnen |  |  |  |
|                                                                |             |  |  |  |

Aktivieren Sie *Nur heute gültige Sonderaktionen*, um nur solche Sonderpreise zu sehen, die am aktuellen Tagesdatum wirksam sind. Die Liste umfasst den Zeitraum, die Artikelangaben sowie die Preise einschließlich der prozentualen Ersparnis:

| Zeitlich befristete Sonderpreise - Berichtsvorschau                 |        |                                                       |              |               |        |
|---------------------------------------------------------------------|--------|-------------------------------------------------------|--------------|---------------|--------|
| E = 1   M < 1 von 4 ▶ M   ← ③ 2   3 □ □ □ ↓ 100 % · Suchen   Weiter |        |                                                       |              |               |        |
| Sonderpreisakt                                                      | ionen  |                                                       |              |               | *<br>= |
| August 2011                                                         |        |                                                       |              |               |        |
| Zeitraum                                                            | ArtNr. | Bezeichnung                                           | Normalpreis  | Sonderpreis   |        |
| 29.08 03.10.2011                                                    | 101447 | aesthetic world Lip<br>Volume, 10 ml                  | 7,90 / Stk   | 4,90 -38,0%   |        |
| 29.08 03.10.2011                                                    | 101448 | aesthetic world Lip<br>Volume Display                 | 199,00 / Stk | 139,00 -30,2% |        |
| 29.08 03.10.2011                                                    | 101605 | face one Stem Cell<br>DNA Herba Night<br>Cream, 50 ml | 32,00 / Stk  | 23,90 -25,3%  |        |
| 29.08 03.10.2011                                                    | 101606 | face one Stem Cell<br>DNA Herba Fluid, 10 x<br>2 ml   | 15,90 / Pack | 11,90 -25,2%  |        |
| 29.08 03.10.2011                                                    | 215004 | Skadrees teint fluid<br>make-up mat Display           | 99,00 / Stk  | 83,90 -15,3%  |        |
| 29.08 03.10.2011                                                    | 215024 | Skadrees make-up<br>camouflage Display                | 49,00 / Stk  | 40,90 -16,5%  |        |
| 29.08 03.10.2011                                                    | 215025 | Skadrees powder bar<br>Display                        | 59,00 / Stk  | 49,90 -15,4%  |        |
| 29.08 03.10.2011                                                    | 301045 | Golden Shining<br>Cream, 30 ml                        | 9,95 / Stk   | 6,90 -30,7%   |        |
|                                                                     |        |                                                       |              |               | Ŧ      |

Über das Druckersymbol am oberen Rand können Sie die Liste ausdrucken.

### 3.6 Weitere Daten für die Wochenübersicht erfassen

#### 3.6.1 Seminarbuchungen und Tagesbemerkungen erfassen

Mit dieser Funktion können Sie für eine ganze Woche auf einmal Daten erfassen:

| Seminarbuchungen und Tagesbemerkungen pflegen                                                                                                    |                 |
|----------------------------------------------------------------------------------------------------|-----------------|
| Willkommen                                                                                                    | Schritt 1       |
| Mit diesem Assistenten können Sie Seminarbuchungen und Tagesbemerkungen für eine ganze Woche e<br>wählen Sie einen beliebigen Tag der gewünschten Woche. | ərfassen. Bitte |
| Datum 24.02.2012                                                                                                    |                 |
| < <u>Z</u> urück <u>W</u> eiter > <u>F</u> ertigstellen                                                                                                  | Abbrechen       |

Wählen Sie ein beliebiges Datum der gewünschten Woche und dann Weiter.

| Seminarbuchungen und Tagesbemerku                                             |                                                        |           |
|-------------------------------------------------------------------------------|--------------------------------------------------------|-----------|
| Seminarbuchungen                                                              |                                                        | Schritt 2 |
| Bitte geben Sie ggf. die Teilnehmer für die in o                              | der Woche buchbaren Seminare pro Tag an:               |           |
|                                                                               | Montag, 20. Februar 2012                               | =         |
| Loch-Ex! - Spachtelmasse für Ihre Schönheit                                   |                                                        |           |
| Schmirgelpapier für zarte Haut                                                |                                                        |           |
|                                                                               | Dienstag, 21. Februar 2012                             |           |
| Loch-Ex! - Spachtelmasse für Ihre Schönheit                                   | 2                                                      |           |
| Schmirgelpapier für zarte Haut                                                | 1                                                      |           |
|                                                                               | Mittwoch, 22. Februar 2012                             |           |
| Loch-Ex! - Spachtelmasse für Ihre Schönheit<br>Schmirgelpapier für zarte Haut | 7                                                      | -         |
|                                                                               | < <u>Zurück</u> <u>W</u> eiter > <u>F</u> ertigstellen | Abbrechen |

Falls Seminare in der jeweiligen Woche buchbar sind, können Sie für jeden Wochentag die Anzahl der Teilnehmer erfassen. Bereits zur Zentrale übermittelte Daten sehen Sie zwar, können sie aber nicht mehr ändern. Wählen Sie dann *Weiter*.

| Seminarbuchungen und Tagesbemerkungen pflegen |                                               |           |  |  |
|-----------------------------------------------|-----------------------------------------------|-----------|--|--|
| Bemerkungen                                   |                                               |           |  |  |
| Bitte geben Sie die gewünschten Be            | <b>^</b>                                      |           |  |  |
| Montag, 20. Februar 2012                      |                                               | * E       |  |  |
| Dienstag, 21. Februar 2012                    | Heute war super Wetter                        | ·         |  |  |
| Mittwoch, 22. Februar 2012                    |                                               | · ·       |  |  |
|                                               | < <u>Zurück</u> eiter > <u>F</u> ertigstellen | Abbrechen |  |  |

Zusätzlich können Sie für jeden Tag Bemerkungen erfassen. Bereits zur Zentrale übermittelte Daten sehen Sie zwar, können sie aber nicht mehr ändern.

Wählen Sie dann Fertigstellen, um alle Eingaben zu speichern.

#### 3.6.2 Abwesenheit erfassen

Mit diesem Assistenten können Sie Urlaube, Krankheitstage etc. erfassen:

| Abwesenhe                   | it erfassen                                                                             |              |  |  |
|-----------------------------|-----------------------------------------------------------------------------------------|--------------|--|--|
| Willkommen Schritt 1        |                                                                                         |              |  |  |
| Mit diesem As<br>eintragen. | sistenten können Sie eine Abwesenheit wie z. B. Urlaub leicht für mehrere Tage anstelle | von Besuchen |  |  |
| Von Datum                   | <u>15</u> .03.2012 <b>□</b> ▼                                                           |              |  |  |
| Bis Datum                   | 15.03.2012                                                                              |              |  |  |
|                             | Zeitbereich                                                                             |              |  |  |
|                             |                                                                                         |              |  |  |
|                             |                                                                                         |              |  |  |
|                             | < <u>Z</u> urück <u>W</u> eiter > <u>F</u> ertigstellen                                 | Abbrechen    |  |  |

Erfassen Sie den ersten und letzten Abwesenheitstag und entscheiden Sie, ob Sie Uhrzeiten erfassen möchten. Wählen Sie dann *Weiter*.

| 관 Abwesenheit erfa             | issen                                                                   |           |
|--------------------------------|-------------------------------------------------------------------------|-----------|
| Details                        |                                                                         | Schritt 2 |
| Bitte geben Sie die D          | etails an und wählen Sie dann 'Fertigstellen', um die Tage einzutragen: |           |
| Von Uhrzeit                    |                                                                         |           |
| Bis Uhrzeit<br>Kurzinformation |                                                                         |           |
| Info                           |                                                                         | ~         |
|                                | < <u>Zurück</u> <u>W</u> eiter > <u>F</u> ertigstellen                  | Abbrechen |

Falls Sie im ersten Schritt Uhrzeiten wählten, geben Sie sie nun in einem der folgenden Formate ein:

- Im Format *HH:MM*, also Stunden und Minuten durch einen Doppelpunkt getrennt (z. B. *10:00* oder *12:45*), oder
- im Format HHMM, also als fortlaufende Zahl ohne Doppelpunkt (z. B. 1000 oder 1245).

Geben Sie zusätzlich die Kurzinformationen oder ausführlichere Bemerkungen ein. Wählen Sie *Fertigstellen*, um alles zu speichern.

#### 3.6.3 Wochenblatt ausgeben

Sie können schon vor der Übermittlung oder auch nachträglich die Wochenübersicht so ausgeben lassen, wie sie auch die Zentrale (nach der Datenübertragung) sieht:

| Wochenblatt                                            |            |                 |  |  |  |
|--------------------------------------------------------|------------|-----------------|--|--|--|
| Dieser Beri<br>Seminarbu                               | ОК         |                 |  |  |  |
| wählen Sie einen beliebigen Tag der gewünschten Woche. |            | Abbrechen       |  |  |  |
| Datum                                                  | 24.02.2012 | Leeren          |  |  |  |
|                                                        |            | <b>v</b> merken |  |  |  |
|                                                        |            | Aufzeichnen     |  |  |  |
|                                                        |            | .4              |  |  |  |

Wählen Sie einen beliebigen Tag der gewünschten Woche und dann OK. Der Bericht sieht etwa so aus:

| Wochen    | blatt - Berichtsvor | schau                     |               |                              |                 |         |         |                                     | ×   |
|-----------|---------------------|---------------------------|---------------|------------------------------|-----------------|---------|---------|-------------------------------------|-----|
| i 🖬 🖞 i 🛛 | 4 1 von 1           | ) 🕨 H   🗧 🔕 🛃   d         | 9 💷 🖬 🖬 ا ا ا | ~ <b>-</b>                   | Suchen   Weiter |         |         |                                     |     |
| Woche     | enübersicht         | t für Stefan F            | alk vom 20.0  | 2.2012 bis 26.               | 02.2012         |         |         | cNC                                 |     |
| Г         | Montag              | Dienstag                  | Mittwoch      | Donnerstag                   | Freitag         | Samstag | Sonntag | Seminarbuchunger                    | n   |
| Kd-Nr:    |                     | 117397                    |               | 103783                       |                 | ĺ       |         | Loch-Ex! -                          | 2   |
| Name:     |                     | Ihr Kosmetikstudio        | Krankheit     | Kosmetikinstitut<br>Harmonie | Krankheit       |         |         | Spachtelmasse für<br>Ihre Schönheit |     |
| Ort       |                     | Mutterstadt               |               | Witten                       |                 |         |         | 21.02.2012                          | 2   |
| Umsatz:   |                     | 748,50€                   |               | 53,40 €                      |                 |         |         | Schmirgelpapier für                 | 8   |
| Von/Bis:  |                     | 10:00 - 11:30             |               |                              |                 |         |         | zarte Haut                          |     |
| Kd-Nr:    |                     |                           |               |                              |                 |         |         | 21.02.2012                          | 1   |
| Name:     |                     |                           |               | Krankheit                    |                 |         |         | 22.02.2012                          | 7   |
| Ort:      |                     |                           |               |                              |                 |         |         | Gesamt:                             | 10  |
| Umsatz:   |                     |                           |               |                              |                 |         |         |                                     |     |
| Von/Bis:  |                     |                           |               |                              |                 |         |         | - Gesamte Woche                     |     |
| Kd-Nr:    |                     |                           |               | <b>T</b> -14                 |                 |         |         | 7 Besuche                           |     |
| Name:     |                     |                           |               | Test 1                       |                 |         |         | 2 Aufträge                          |     |
| Umaata    |                     |                           |               |                              |                 |         |         | 2 Mattage<br>201.00 E Nettours      | ota |
| Von/Ris:  |                     |                           |               | 10:00 - 11:00                |                 |         |         | 001,50 C Nettodins                  | dlL |
| Kd.Nr:    |                     |                           |               | 10.00 - 11.00                |                 | 1       |         | (ohne Kontaktart):                  |     |
| Name:     |                     |                           |               | Test 2                       |                 |         |         | 7 Besuche                           |     |
| Ort       |                     |                           |               | 10012                        |                 |         |         | 2 Aufträge                          |     |
| Umsatz:   |                     |                           |               |                              |                 |         |         | 801.90 € Nettoums                   | atz |
| Von/Bis:  |                     |                           |               | 16:00 - 17:00                |                 |         |         |                                     |     |
| Besuche:  |                     | 1                         |               | 2                            | Í               | ĺ       |         |                                     |     |
| Aufträge: |                     | 1                         |               | 1                            |                 |         |         |                                     |     |
| Umsatz:   |                     | 748,50 €                  |               | 53,40 €                      |                 |         |         |                                     |     |
| Bemerk.:  |                     | Heute war super<br>Wetter |               | Zwischendrin<br>Arztbesuch   |                 |         |         |                                     |     |
|           |                     |                           |               |                              |                 |         |         |                                     |     |

## 4. Wenn Sie Hilfe brauchen

Bei allen Problemen sollten Sie sich bitte zunächst an die Zentrale wenden, damit dort gesammelt werden kann, was ggf. nicht klappt.

Bei Bedarf finden Sie im Dialogfeld ?, Info... am oberen Fensterrand unsere Kontaktdaten:

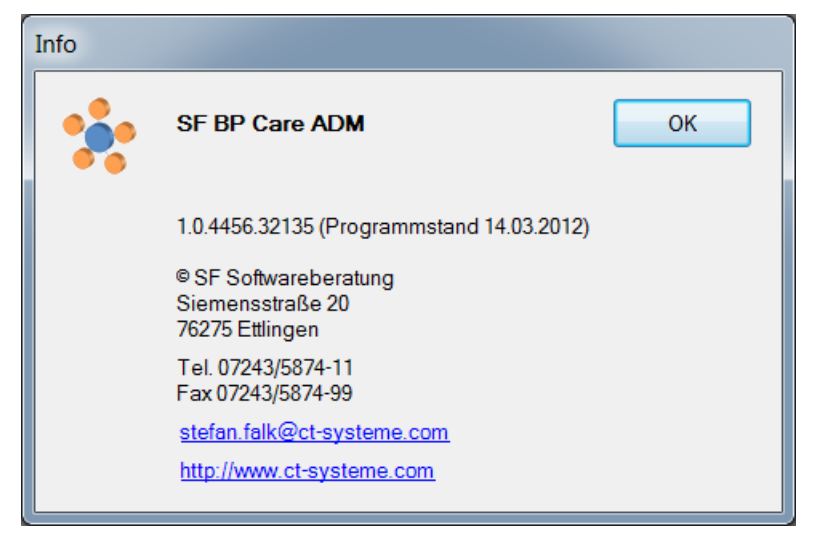

Falls wir Ihnen direkt auf Ihrem Laptop helfen sollen, werden wir Sie wahrscheinlich bitten, die Funktion *Fernbetreuung mit TeamViewer* auf dem Aufgabenblatt oder im *Extras*-Menü aufzurufen. Das geht nur mit funktionierender Internetverbindung und startet ein Programm, mit dem wir "zu Ihnen auf den Computer" kommen, also Ihren Bildschirm sehen und Ihnen so besser helfen können:

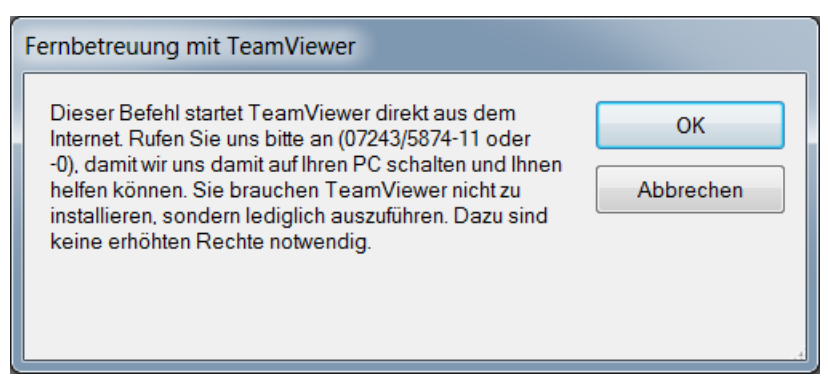

Nach Klick auf *OK* wird das Programm *fsc-quicksupport.exe* direkt vom Internet geladen. Starten Sie es ggf. (die genau erscheinenden Meldungen hängen vom Stand Ihres Betriebssystems und Internet Explorers ab). Während dieses Vorgangs telefonieren wir aber gerade und können Sie also auch durchs Programm führen.